## Portweiterleitung mit einem *Hitron* Router

| C        | 0                                                                                                    |                                                       |                                               |                                                                        |                                                               |                                                                   |                                                            |                                         |                                                       | ~                             |  |
|----------|----------------------------------------------------------------------------------------------------|-------------------------------------------------------|-----------------------------------------------|------------------------------------------------------------------------|---------------------------------------------------------------|-------------------------------------------------------------------|------------------------------------------------------------|-----------------------------------------|-------------------------------------------------------|-------------------------------|--|
|          | Optionen                                                                                                    | MAC                                                   | Filter                                        | IP-Filte                                                               | rung                                                          | Forwarding                                                        | Port T                                                     | nggering                                |                                                       |                               |  |
| Kabel    | Forw<br>umz<br>die p<br>sind                                                                                                    | arding wir<br>uleiten. In<br>rivaten Po<br>die Hostco | d verwen<br>dieser Ei<br>ts sind o<br>mputer, | ndet, um einge<br>nstellung sind<br>die Ziel-Ports d<br>bei denen dies | chenden Dat<br>die öffentlic<br>ler internen<br>se privaten I | enverkehr an<br>hen Ports die<br>Geräte, auf w<br>Ports offen sin | spezielle Ports<br>Ziel-Ports, wie<br>elche diese zu<br>d. | oder Rechn<br>sie von auf<br>übersetzen | er im internen f<br>en gesehen we<br>sind. Die IP Adr | vetzwerk<br>rden und<br>essen |  |
| Firewall | Port                                                                                                    | Forward                                               | ing Opti                                      | ionen                                                                  |                                                               |                                                                   |                                                            |                                         |                                                       |                               |  |
|          | Alle                                                                                                    | Port Forwa                                            | rding Re                                      | geln                                                                   | De                                                            | aktiviert                                                         |                                                            |                                         |                                                       |                               |  |
| EMTA     | A                                                                                                    | uswählen                                              | #                                             | Anwendung                                                              | sname                                                         | Port E                                                            | Bereich                                                    | Protokoll                               | IP-Adresse                                            | Aktiviert                     |  |
|          |                                                                                                    | 0                                                     | 1                                             | -                                                                      |                                                               | Offention                                                         | Privat                                                     | TCP/UDP                                 |                                                       |                               |  |
|          |                                                                                                    |                                                       |                                               |                                                                        | Neue hinzu                                                    | fügen Bearbe                                                      | iten Löschen                                               |                                         |                                                       |                               |  |
|          |                                                                                                    |                                                       |                                               |                                                                        | Überne                                                        | hmen Abbrec                                                       | hen Hilfe                                                  |                                         |                                                       |                               |  |
|          |                                                                                                    |                                                       |                                               |                                                                        |                                                               |                                                                   |                                                            |                                         |                                                       |                               |  |
|          |                                                                                                    |                                                       |                                               |                                                                        |                                                               |                                                                   |                                                            |                                         |                                                       |                               |  |
|          |                                                                                                    |                                                       |                                               |                                                                        |                                                               |                                                                   |                                                            |                                         |                                                       |                               |  |
|          |                                                                                                    |                                                       |                                               |                                                                        |                                                               |                                                                   |                                                            |                                         |                                                       |                               |  |
|          |                                                                                                    |                                                       |                                               |                                                                        |                                                               |                                                                   |                                                            |                                         |                                                       |                               |  |
|          |                                                                                                    |                                                       |                                               |                                                                        |                                                               |                                                                   |                                                            |                                         |                                                       |                               |  |
|          |                                                                                                    |                                                       |                                               |                                                                        |                                                               |                                                                   |                                                            |                                         |                                                       |                               |  |
|          | and the second second se |                                                       |                                               |                                                                        |                                                               |                                                                   |                                                            |                                         |                                                       |                               |  |

© 2011 HitronTechnologies Inc. All rights reserved.

- 1. Öffnen Sie den Browser und rufen Sie Ihren Router auf.
- 2. Klicken Sie unter *Firewall* auf *Forwarding*.
- 3. Klicken Sie auf *Neue hinzufügen*.
- <u>Anwendungsname</u>: Tragen Sie einen frei wählbaren Namen für die Portweiterleitung ein.
- <u>Port Bereich Öffentlich</u>: Wählen Sie hier den öffentlichen Portbereich den Sie freigeben wollen (frei wählbar, wir empfehlen den Port 80 nicht zu verwenden).
- <u>Port Bereich Privat</u>: Wählen Sie hier den lokalen Portbereich Ihres Gerätes aus (Standardweb Port: 80; SSL Port: 443).
- 7. <u>Protocol</u>: Wählen Sie hier TCP als Protokoll aus.
- <u>IP-Addresse</u>: Tragen Sie hier das Gerät (die IP) ein, dass Sie aus dem Internet erreichbar machen wollen.
- 9. Setzen Sie den Haken bei *Aktiviert* und drücken Sie auf *Übernehmen*.

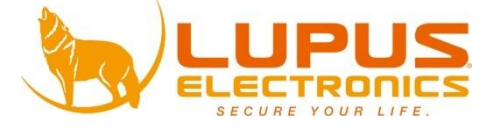